## Alterar/Remover Docente Externo à UFRN

| Sistema            | SIGAA                        |
|--------------------|------------------------------|
| Módulo             | Formação Complementar        |
| Usuários           | Gestor Formação Complementar |
| Perfil             | Gestor Formação Complementar |
| Última Atualização | <pre>ver('', false);</pre>   |

Os núcleos de estudos interdisciplinares destinam-se a reunir especialistas da Instituição ou da comunidade externa, com o objetivo de desenvolver novos programas de ensino, pesquisa ou extensão, de natureza interdisciplinar. Por não terem quadro próprio de docentes, os núcleos podem funcionar com docentes lotados na Instituição ou contar com a participação de profissionais de órgãos externos, os Docentes Externos. Esta funcionalidade permite que o usuário, coordenador dos cursos de Pós-Graduação, altere os dados ou remova docentes externos à Instituição, conforme necessário.

Para Alterar/Remover Docente Externo, entre no SIGAA  $\rightarrow$  Módulos  $\rightarrow$  Formação Complementar  $\rightarrow$  Turma  $\rightarrow$  Docentes Externos  $\rightarrow$  Alterar/Remover.

O sistema exibirá a seguinte tela de busca:

| BUSCA DE DOCENTES EXTERNOS |  |
|----------------------------|--|
| Nome NOME DO DOCENTE       |  |
| Buscar                     |  |

Figura 1: Busca de Docentes Externos

O usuário deverá informar o *Nome* do docente externo já cadastrados no sistema. Para prosseguir com a operação, clique em **Buscar**. O sistema exibirá a lista de docentes encontrados:

|           |             |                 | Busci            | A DE DOCENT  | ES EXTERNOS    |                   |         |         |
|-----------|-------------|-----------------|------------------|--------------|----------------|-------------------|---------|---------|
|           |             | Nome No         | OME DO DOCENTE   |              |                |                   |         |         |
|           |             |                 |                  | Buscar       | r              |                   |         |         |
|           |             | 🐉: Altera       | r Dados Pessoais | 😺: Alterar   | 🧃: Remover     | 📀: Cadastrar Usuá | rio     |         |
|           |             |                 | D                | OCENTES ENCO | INTRADOS       |                   |         |         |
| Matrícula | Instituição | Nome            | Unidade          |              |                |                   |         |         |
| 00000     | IFPI        | NOME DO DOCENTE | CT - PÓS-GRADU   | AÇÃO EM ENGE | NHARIA ELÉTRIC | A E DE COMPUTAÇÃO | (14.27) | ا 😨 🥪 🖏 |
|           |             | ,               | -:               |              |                | 1                 |         |         |

Figura 2: Docentes Encontrados

Para alterar os dados pessoais do docente externo, clique em <sup>®</sup>. O sistema exibirá uma tela contendo os *Dados Pessoais* cadastrados, no seguinte formato:

|                                         | DADOS PES                                              | SSOAIS                                 |
|-----------------------------------------|--------------------------------------------------------|----------------------------------------|
| CPF:                                    | 000.000.000-00                                         |                                        |
| Nome: 🖈                                 | NOME DO DOCENTE                                        |                                        |
| E-Mail:                                 |                                                        |                                        |
| Nome da Mãe: 🖈                          | NOME DA MÃE                                            |                                        |
| Nome do Pai:                            | NOME DO PAI                                            |                                        |
| Sexo:                                   | 🔿 Masculino 💿 Feminino                                 | Data de Nascimento: \star 00/00/0000 🧱 |
| Estado Civil:                           | Solteiro(a)                                            | Raça: Não Informado 🛛 💌                |
| Escola de Conclusão do Ensino<br>Médio: |                                                        | Ano de Conclusão:                      |
| Tipo de Necessidade Especial:           | Nenhuma 💌                                              | Tipo Sanguíneo: SELECIONE 💌            |
| NATURALIDADE                            |                                                        |                                        |
| País:                                   | Brasil                                                 | UF: Rio Grande do Norte 💌              |
| Município:                              | NATAL                                                  |                                        |
| Documentação                            |                                                        |                                        |
| RG:                                     |                                                        | Órgão de Expedição:                    |
| UF:                                     | Rio Grande do Norte 💌                                  | Data de Expedição:                     |
| Título de Eleitor:                      | Zona:                                                  | Seção: 🛛 UF: Rio Grande do Norte 💌     |
| Passaporte:                             |                                                        |                                        |
| Informações Para Con                    | ТАТО                                                   |                                        |
| CEP:                                    | ) (clique na lupa para buscar o endereço do CEP inform | ado)                                   |
| Logradouro: Rua                         | ×                                                      | N.º:                                   |
| Bairro:                                 |                                                        | Complemento:                           |
| UF: Rio Grande do                       | Norte 💌                                                | Município: NATAL                       |
| Tel. Fixo: (0)                          |                                                        | Tel. Celular: (0)                      |
| DADOS BANCÁRIOS                         |                                                        |                                        |
| Banco: Não Registrada                   | ×                                                      |                                        |
|                                         | Alterar                                                | Cancelar                               |

\* Campos de preenchimento obrigatório. Figura 3: Dados Pessoais

O usuário poderá alterar o *Nome*, o *Nome da Mãe*, a *Data de Nascimento* e os demais dados pessoais do docente.

Caso desista da operação, clique em **Cancelar**. O sistema exibirá uma caixa de diálogo solicitando a confirmação da operação. Essa operação é válida para todas as telas que a contenha.

Para confirmar as alterações realizadas, clique em **Alterar**. O sistema exibirá a seguinte mensagem de confirmação:

• Dados pessoais de NOME DO DOCENTE atualizados com sucesso!

Figura 4: Mensagem de Confirmação

Para alterar os dados funcionais do docente externo, clique em 🦻. O sistema exibirá a tela *Dados do Docente Externo*:

| CPF: 000.000.000-00                                                            |
|--------------------------------------------------------------------------------|
| Nome: NOME DO DOCENTE                                                          |
|                                                                                |
| Dados do Docente Externo                                                       |
| Formação: * DOUTORADO                                                          |
| Instituição de Ensino: * Instituição Federal de Educação, Ciência e Tecnologia |
| Tipo: * Docente Externo Lato Sensu 💌                                           |
| Válido Até: 🖈 30/06/2010 🔳                                                     |
| Programa: * CT - PÓS-GRADUAÇÃO EM ENGENHARIA ELÉTRICA E DE COMPUTAÇÃO (14.27)  |
| << Alterar Dados Pessoais Alterar Cancelar                                     |
| Figura 5: Dados do Docente Externo                                             |

O usuário poderá alterar os seguintes dados:

- Formação: grau de formação do docente;
- Instituição de Ensino: Instituição de Ensino de origem do docente;
- Tipo de vínculo;
- Válido Até: data limite de vínculo do docente externo.

Caso deseje alterar os dados pessoais do docente, clique em **Alterar Dados Pessoais**.

Para confirmar as alterações, clique em **Alterar**. O sistema exibirá a seguinte mensagem de confirmação da operação:

Iperação realizada com sucesso!

Figura 6: Mensagem de Confirmação

Para remover um docente externo, clique em 💁. A seguinte tela será exibida:

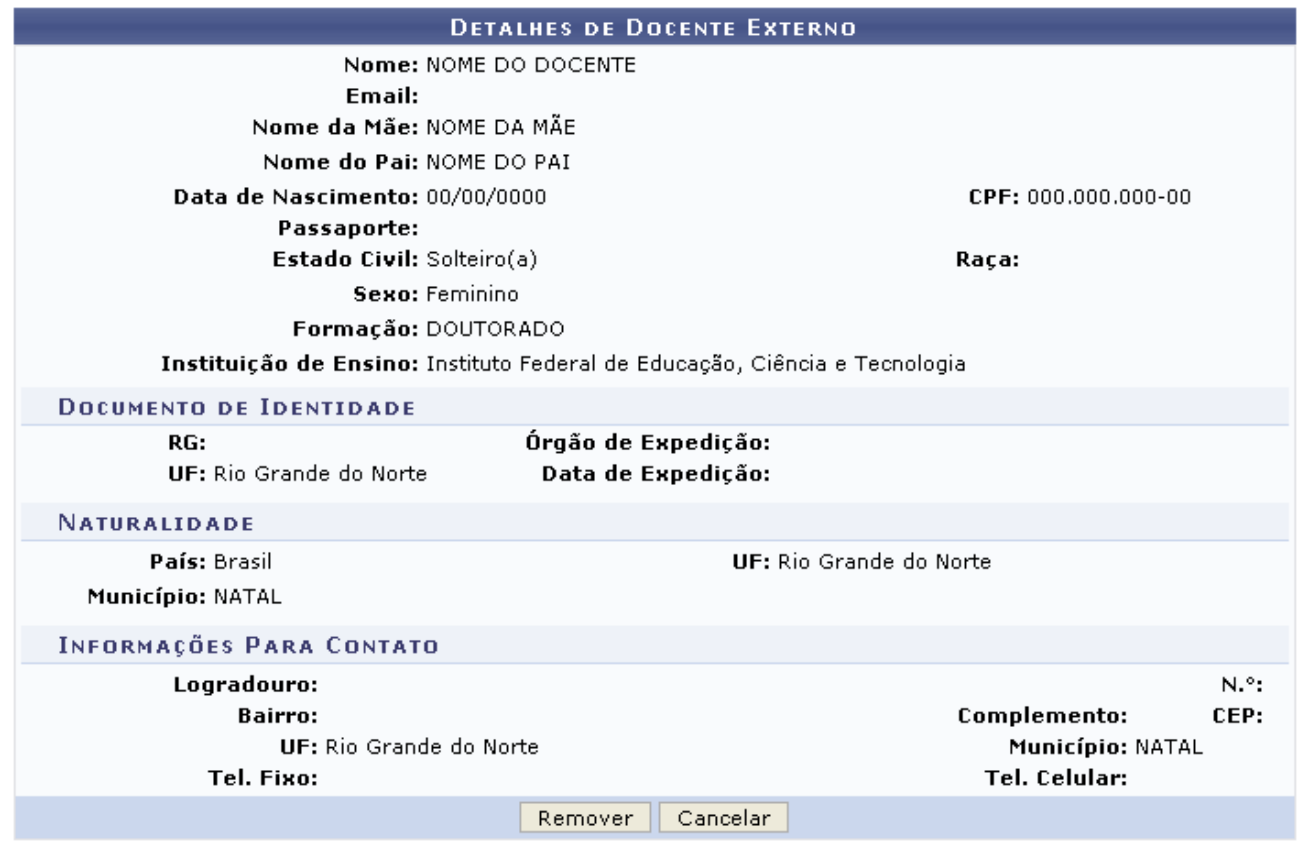

Figura 7: Detalhes do Docente Externo

Clique em **Remover** para confirmar a remoção. O sistema confirmará a realização da operação exibindo a seguinte mensagem:

• Docente externo removido com sucesso! Figura 8: Confirmação da Remoção Para cadastrar usuário do sistema para o docente externo, clique em <sup>(2)</sup>. Esta operação será detalhada no <u>Manual Cadastrar Usuário para Docente Externo à</u> <u>UFRN</u>, listado em *Manuais Relacionados*, no final desta página.

## **Bom Trabalho!**

## Manuais Relacionados

<< Voltar - Manuais do SIGAA</p>